## Moderation Groups: Practitioner Trios across Cluster/LAs/RICs

## Moderation in the BGE using Teams and OneNote

Create a PLC Team with all practitioners as members. Set up the PLC Notebook as follows:

- Create a section for each Trio.
- Within each section, create a page for each practitioner.
- All practitioners join the Teams space to access the OneNote.
- Practitioners agree upon the moderation focus and timescales.
- Practitioners populate template and upload material to PLC Notebook (OneNote).
- Moderation can take place through live discussion or retrospectively. Use the meeting functions within Teams to enable professional dialogue.
- All practitioner comments and discussion should be recorded on the appropriate page.

|                | IIV. | Digital Moderation V |                | Practitioner C                                                                          |
|----------------|------|----------------------|----------------|-----------------------------------------------------------------------------------------|
|                | Q    | Guide                | Practitioner A | Thursday, February 18, 2021 1:40 AM                                                     |
| Practitioner A |      | Trio 1               | Practitioner B |                                                                                         |
|                |      | Trio 2               | Practitioner C | Planning Learning, Teaching and Assessment                                              |
|                |      | Trio 3               |                | Choose the focus area / organiser(s) and a stimulus appropriate to your context.        |
| Practitioner B |      |                      |                |                                                                                         |
|                |      |                      |                | Identify the relevant Experiences and Outcomes                                          |
| Practitioner C |      |                      |                |                                                                                         |
|                |      | Add costion          | Add page       | State learning intentions (which reflect standards within the Experiences and Outcomes) |

## Moderation Groups: Individual School

## Moderation using Teams and OneNote

Create a PLC Team with all staff as members. Set up the PLC Notebook as follows:

- Create a section for each stage / subject.
- Create section groups for each stage / subject (must be done via OneNote desktop app)
- Within each section group, create a page for each learner.
- All practitioners join the Teams space to access the OneNote.
- Practitioners agree upon the moderation focus and timescales.
- Practitioners populate template and upload material to PLC Notebook (OneNote).
- Moderation can take place through live discussion or retrospectively. Use the meeting functions within Teams to enable professional dialogue.
- All practitioner comments and discussion should be recorded on the appropriate page.
- Practitioners involved in moderation activities involving other schools can also share evidence in this area.

|                           | ١N |   | Digital Moderation 2 $ 	imes $ |           | Learner 1                                                                               |
|---------------------------|----|---|--------------------------------|-----------|-----------------------------------------------------------------------------------------|
| Art staff                 | Q  | I | Welcome                        | Learner 1 | Wednesday, March 17, 2021 11:07 AM                                                      |
|                           |    | t | Template                       | Learner 2 |                                                                                         |
| Biology staff             |    |   | Art Staff<br>Biology Staff     | Learner 3 | Planning Learning, Teaching and Assessment                                              |
|                           |    | Ì | Business Managemen             |           | Choose the locus area / organiser(s) and a sumulus appropriate to your context.         |
| Business Management staff |    |   | Computing Science St           |           | Identify the relevant Experiences and Outcomes                                          |
|                           |    |   |                                |           |                                                                                         |
| Computing Science staff   |    |   |                                |           | State learning intentions (which reflect standards within the Experiences and Outcomes) |
|                           |    |   |                                |           |                                                                                         |